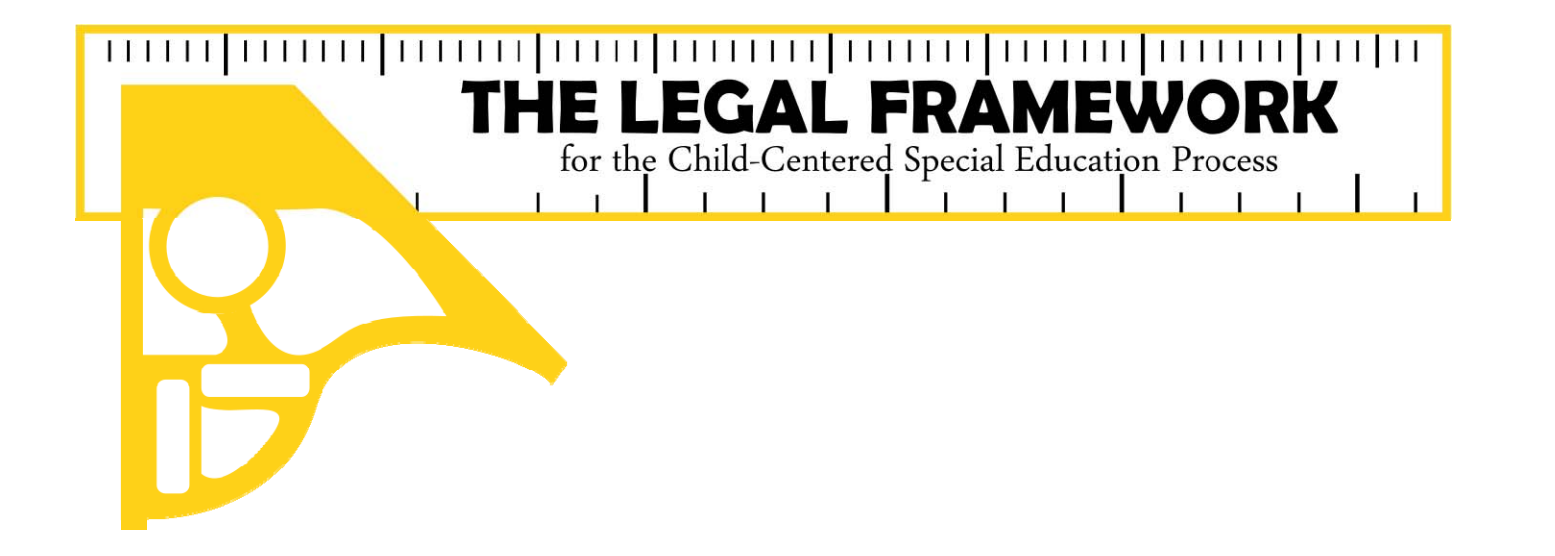

# TRANSITION/EMPLOYMENT SERVICES DESIGNEE INFORMATION

Before beginning this process, ensure that your LEA has posted the Transition Employment Guide to the school's website in compliance with

### TEC §29.0112 (e)(1) which states:

A school district shall post the transition employment guide on the district's website if the district maintains a website....

## Open your Legal Framework SCHOL ADMINISTRATOR account

## Start at www.esc18.net

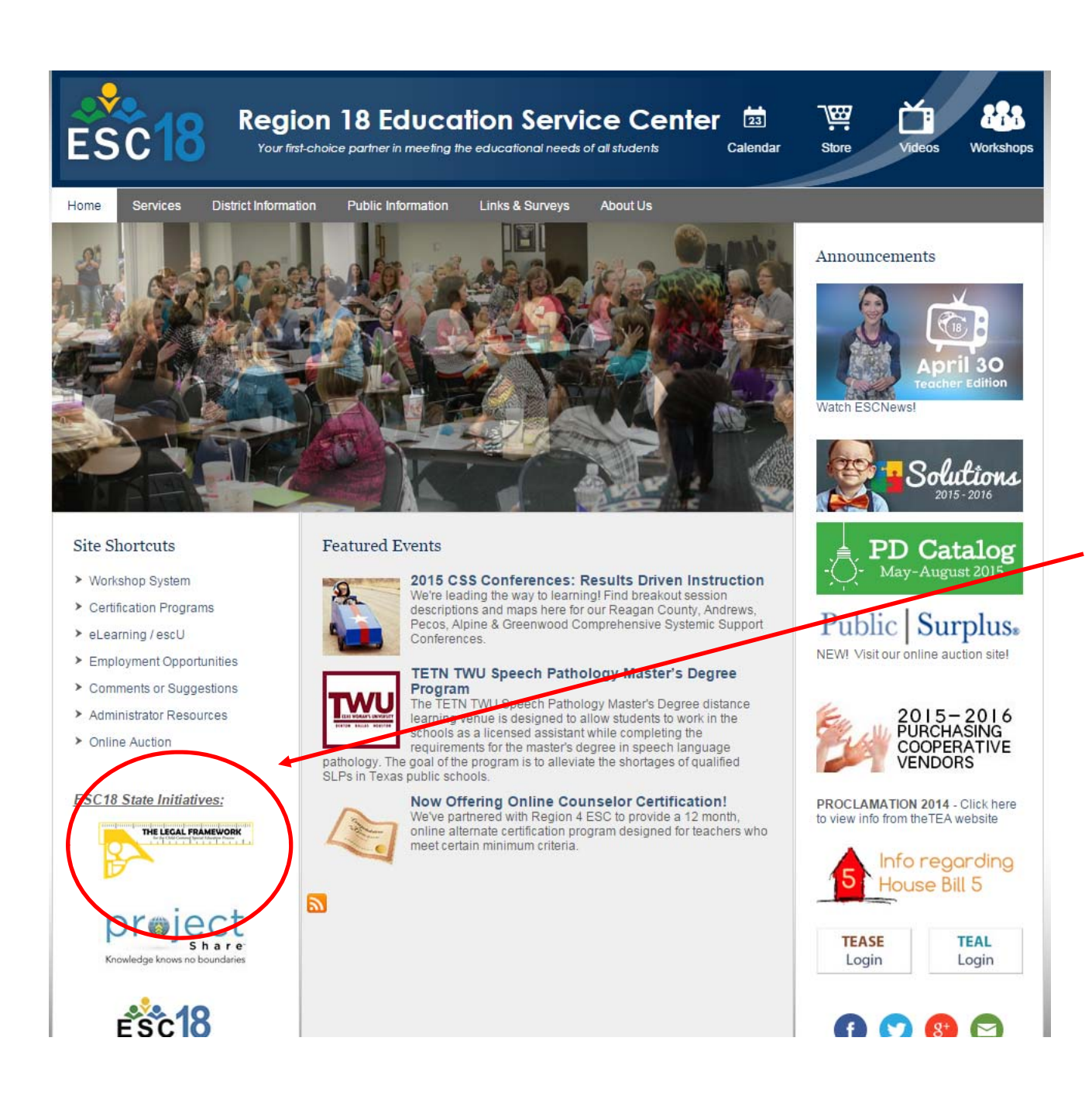

## Click on the Legal Framework icon.

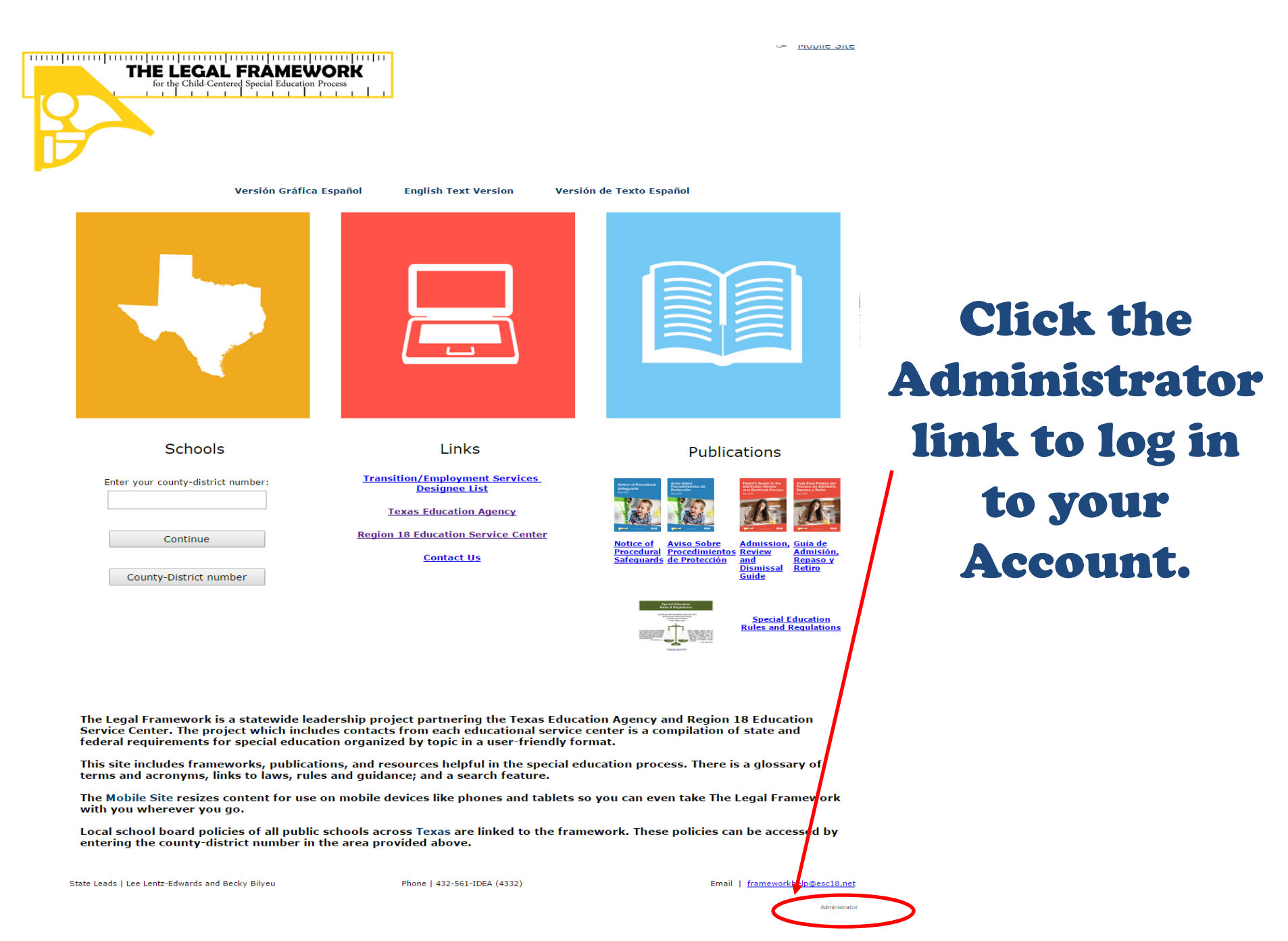

| ESC                                                    | 8     |
|--------------------------------------------------------|-------|
| Email: Passw                                           | vord: |
| Login Reset<br>Setup New Account<br>Forgot My Password |       |

For assistance, please <u>click here</u> for your ESC contact

Enter your appropriate email and password information then click Login.

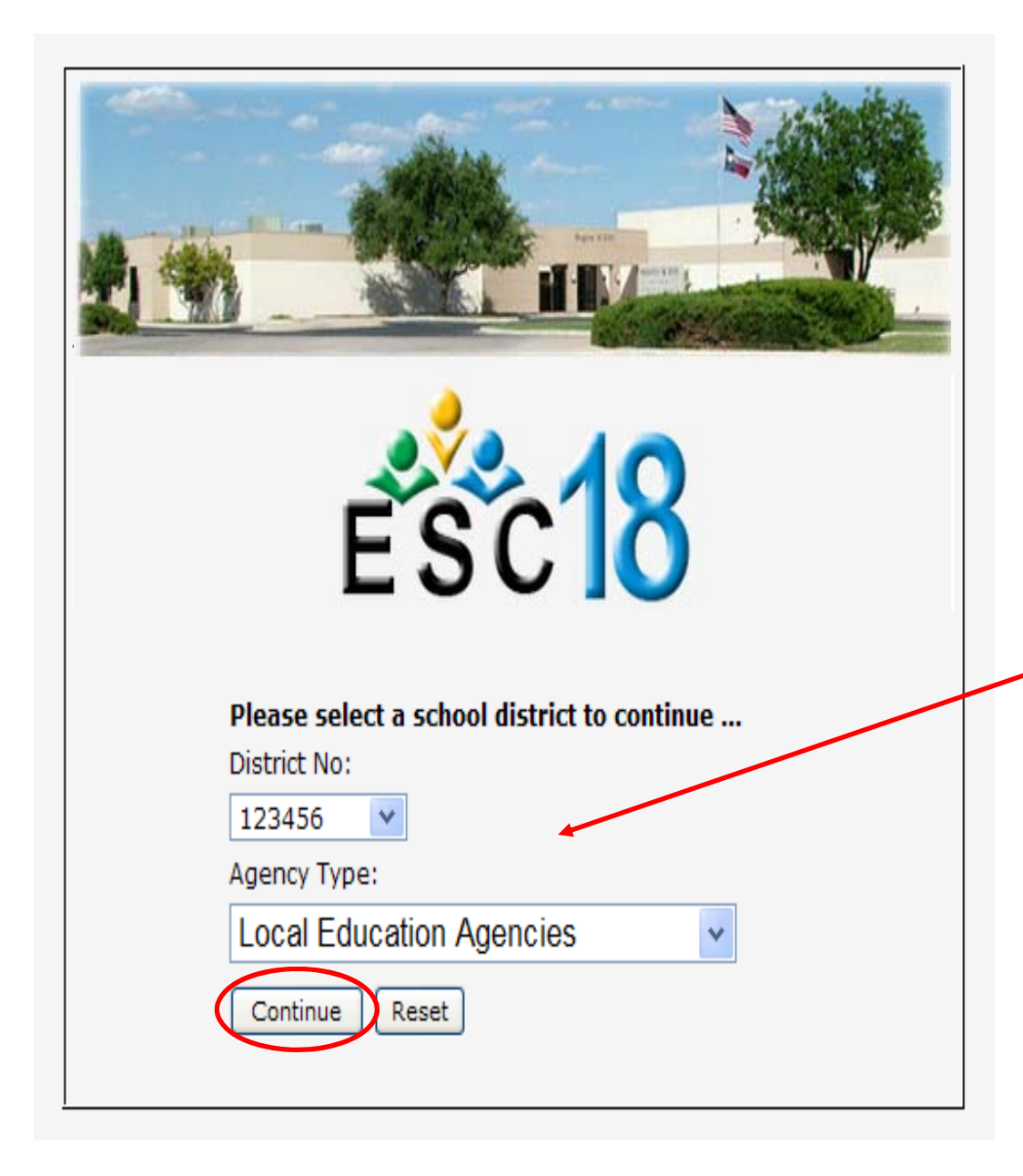

**Check to make** sure you are working under the correct District Number and Agency Type, then click **Continue.** 

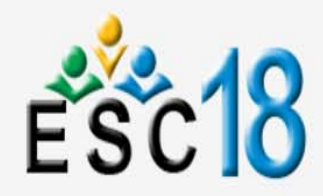

ADMINISTRATION

Manage Policies & Procedures

ADD POLICY AND PROCEDURE FOR A SCHOOL TRAINING TEST DISTRICT District No: 123456

Log Out

THURSDAY, FEBRUARY 25, 2016

WELCOME SCHOOL ADMIN. TEST ACCOUNT (SCHOOLADMIN@MAILINATOR.COM) ^

| To add a Policy Procedure Reference, click on the     | to the left of the Framework on which you want to enter the reference. A new window will open for that |
|-------------------------------------------------------|----------------------------------------------------------------------------------------------------|
| Framework, which will allow you to add or edit the Pe | olicy Procedure Reference.                                                                             |

| Manage Operating Guidelines |             | Framework                                        |
|-----------------------------|-------------|--------------------------------------------------|
|                             |             | CHILD FIND                                       |
| RESOURCE LIBRARY            |             | R CHILD FIND DUTY                                |
|                             |             | B DISTRICT AND CAMPUS IMPROVEMENT PLANS          |
|                             |             | Rent Notification and Personal Graduation Plan   |
| SERVICES DESIGNEE           | )           | R CLOSING THE GAP                                |
| INFORMATION                 |             | R DYSLEXIA SERVICES                              |
| CHANGE DOCUMENTS            |             | REFERRAL FOR POSSIBLE SPECIAL EDUCATION SERVICES |
| FRAMEWORK DISPLAY PORTAL    | <i>#</i> 8  | AGES 0-5                                         |
|                             | <b>F</b> 8  | CHILDREN WHO TRANSFER                            |
|                             | <i>#</i> \$ | INCARCERATION                                    |
|                             | <b>#</b> 3  | PRIVATE SCHOOL CHILDREN                          |
|                             | <i>#</i> 8  | PARENT                                           |
|                             | <b>3</b> 8  | ADULT STUDENT                                    |
|                             |             | EVALUATION                                       |
|                             |             | REVIEW OF EXISTING EVALUATION DATA               |
|                             |             | Revaluation procedures                           |
|                             |             | SUMMARY OF PERFORMANCE                           |
|                             |             |                                                  |

#### **Click on the Transition/Employment Designee** Information tab. 8

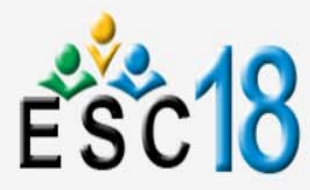

TRANSITION/EMPLOYMENT SERVICES DESIGNEE INFORMATION TRAINING TEST DISTRICT DISTRICT NO: 123456

Log Out

| WELCOME SCHOOL ADMIN. TEST ACC | COUNT    | (SchoolAdmin@mailinator | .сом)                                         | Thursday, F                                                       | ebruary 25, 2016 |
|--------------------------------|----------|-------------------------|-----------------------------------------------|-------------------------------------------------------------------|------------------|
|                                | ~        | Please enter the follow | ving information for your LEA's Transition/Em | ployment Services Designee. When you are finished, click on save. |                  |
| Manage Policies & Procedures   |          |                         |                                               |                                                                   |                  |
| Manage Operating Guidelines    |          | ALL FIELDS REQUIR       | RED                                           |                                                                   |                  |
| REPORTING                      | V        |                         |                                               |                                                                   |                  |
| RESOURCE LIBRARY               | V        | First Name:             |                                               | *Required                                                         |                  |
| TRANSITION/EMPLOYMENT          |          | Last Name:              |                                               | *Required                                                         |                  |
| SERVICES DESIGNEE              |          | Title/Position:         |                                               | *Required                                                         |                  |
| INFORMATION                    |          | Address:                |                                               | *Required                                                         |                  |
| CHANGE DOCUMENTS               |          | City:                   |                                               | *, Texas Required                                                 |                  |
| FRAMEWORK DISPLAY PORTA        | AL       | Zip Code:               |                                               | *Required                                                         |                  |
|                                | -        | Phone Number:           |                                               | *Enter Numbers Only Example: 5125551212 Required                  |                  |
| EDIT MY INFORMATION            | <b>Y</b> | Fax Number:             |                                               | *Enter Numbers Only Example: 5125551212 Required                  |                  |
|                                |          | Email Address:          |                                               | *Required                                                         |                  |
|                                |          | URL Address:            |                                               |                                                                   | *                |
|                                |          |                         | Enter the URL of the webpage on which yo      | our LEA's Transition/Employment Guide is posted Required          |                  |
|                                |          |                         |                                               |                                                                   |                  |
|                                |          |                         | Save Cancel Reset                             |                                                                   |                  |
|                                |          |                         |                                               |                                                                   |                  |

Last Updated on 11/2/2015

## Fill in all the required information. See following slides for additional details about the URL Address.

The objective is to create a link to your LEA's specific webpage on which the **Guide is posted** (not a link to open the Guide directly). **Creating a link to your LEA's specific** webpage on which the Guide is posted allows the TEA to verify that the LEA has complied with the requirements of **TEC §29.0112 (e)(1)** which states:

A school district shall post the transition employment guide on the district's website if the district maintains a website....

| 💀 Transition/Employme 🗙 🔲          | North States            | an Menul hashes                                            |                                                                         | Angie _ 🗍 🗮 🗙               |
|------------------------------------|-------------------------|------------------------------------------------------------|-------------------------------------------------------------------------|-----------------------------|
| ← → C 🗋 fw.esc18.net/Framework     | kAuthoringSystem/Web    | forms/Admin/UpdateContact.aspx?ID=Trar                     | nsition                                                                 | @ 🕵 ☆ 🔳                     |
| 菌 esc18.net bookmarks 📋 LF 🗋 A PC  | DL Denna IS 🚧 TEA hon   | nepage 🕒 AskTED 🚥 SBOE Rules - TAC 🚥                       | 🛚 COE-Rules 🗰 TAC 🚍 TEC 🔚 TLO 🔢 My FedReg 🏧 eCFR — Code o               | » 📋 Other bookmarks         |
| ESC1                               | Transition/             | <b>Open a new ta</b><br>'Employment Services Designee Info | RMATION TRAINING TEST DISTRICT District No: 123456                      | Log Out                     |
| WELCOME SCHOOL ADMIN. TEST ACCOUNT | t (SchoolAdmin@mailinat | OR.COM)                                                    |                                                                         | Thursday, February 25, 2016 |
|                                    | Please enter the fol    | lowing information for your LEA's Transit                  | ion/Employment Services Designee. When you are finished, click on save. |                             |
| Manage Policies & Procedures       |                         |                                                            |                                                                         |                             |
| Manage Operating Guidelines        | ALL FIELDS REQU         | JIRED                                                      |                                                                         |                             |
| REPORTING                          |                         |                                                            |                                                                         |                             |
| RESOURCE LIBRARY                   | First Name              | John                                                       | *                                                                       |                             |
| TRANSITION/EMPLOYMENT              | Last Name:              | Doe                                                        | *                                                                       |                             |
| SERVICES DESIGNEE                  | Title/Position:         | Coordinator/Director                                       | *                                                                       |                             |
| INFORMATION                        | Address:                | 123 Main St.                                               | *                                                                       |                             |
| CHANGE DOCUMENTS                   | City:                   | Somewhere                                                  | *, Texas                                                                |                             |
| FRAMEWORK DISPLAY PORTAL           | Zip Code:               | 71234                                                      | *                                                                       |                             |
|                                    | Phone Number:           | (321)123-4567                                              | *Enter Numbers Only Example: 5125551212                                 |                             |
|                                    | Fax Number:             | (321)123-4568                                              | *Enter Numbers Only Example: 5125551212                                 |                             |
|                                    | Email Address:          | myinfo@myemail.net                                         | *                                                                       |                             |
|                                    | URL Address:            | Enter the URL of the webpage on w                          | hich your LEA's Transition/Employment Guide is posted Required          | *                           |
|                                    |                         | Save Cancel Reset                                          |                                                                         |                             |
|                                    |                         |                                                            |                                                                         |                             |

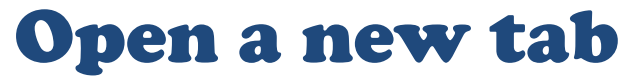

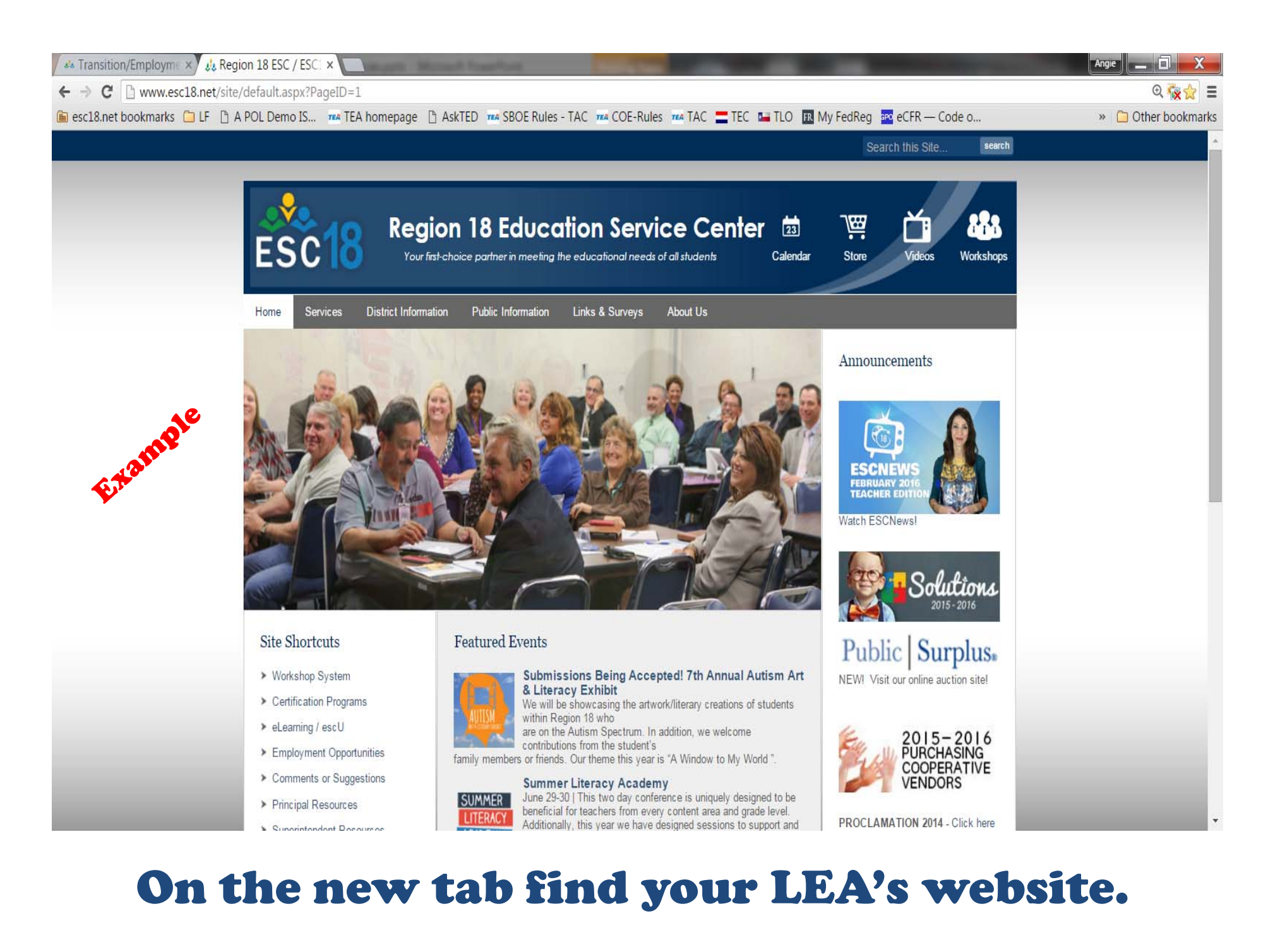

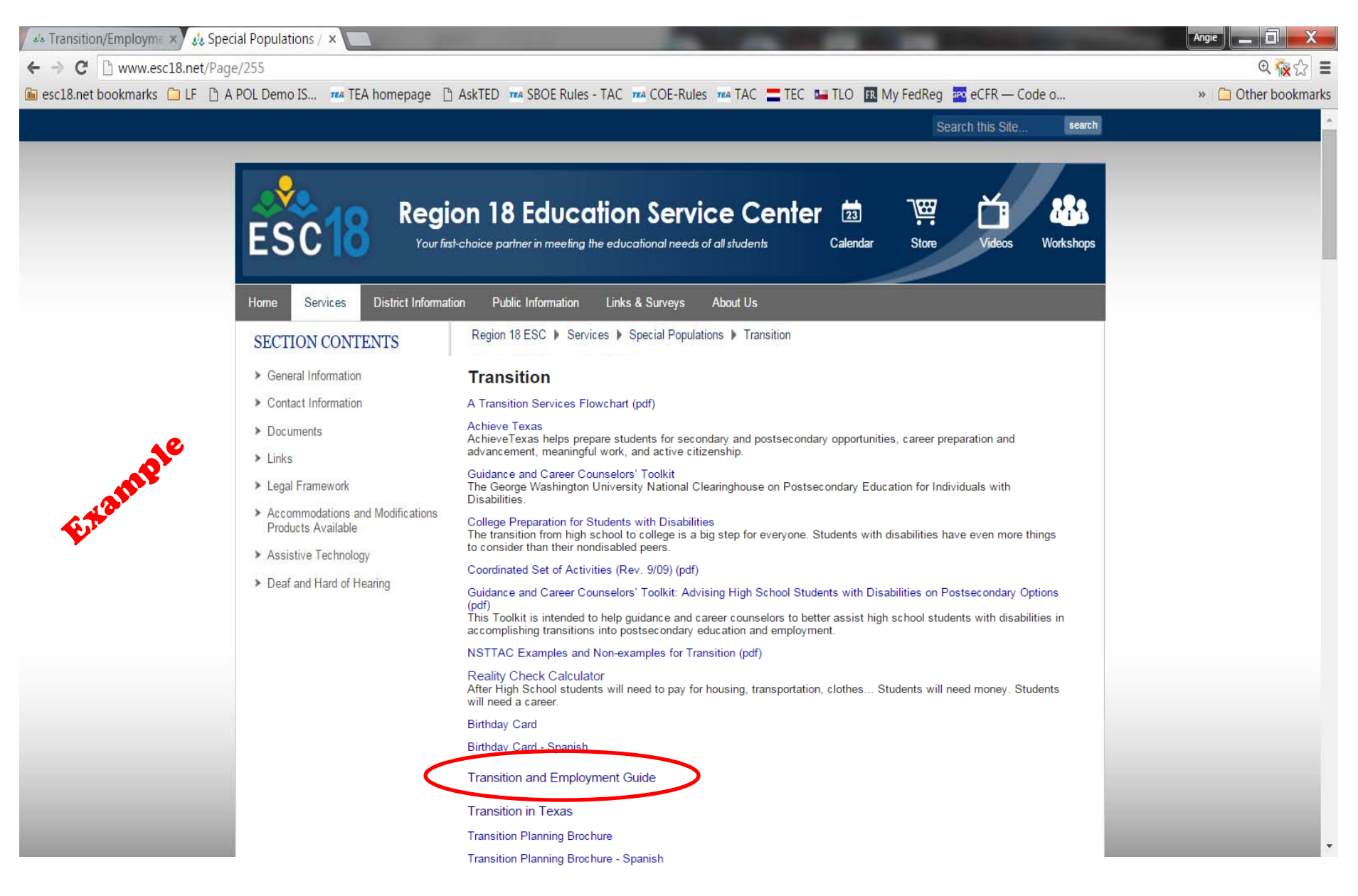

# On your LEA's website, locate the specific webpage on which the Guide is posted.

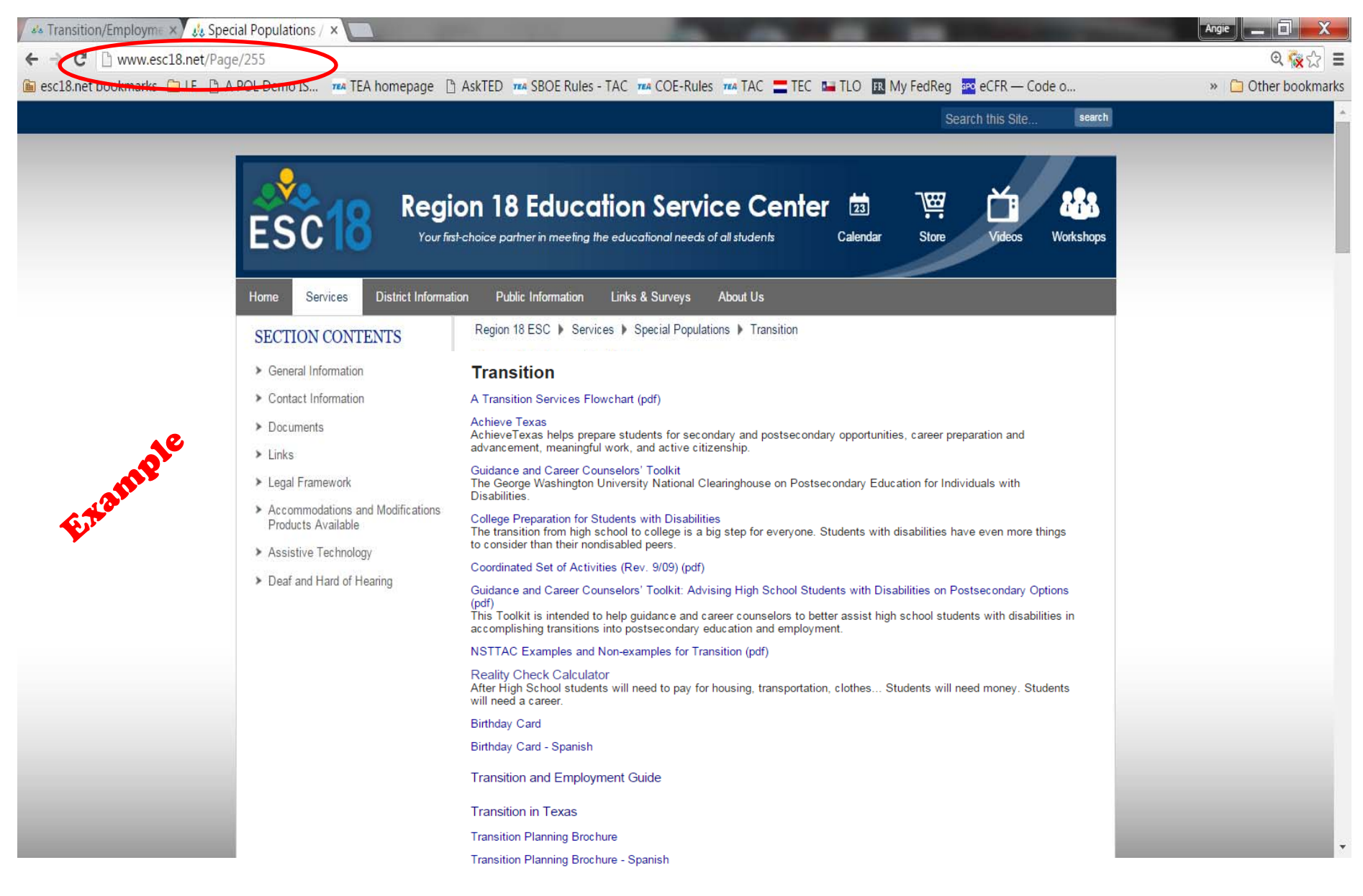

## Copy the URL of the <u>LEA's specific webpage</u> on which the Guide is posted.

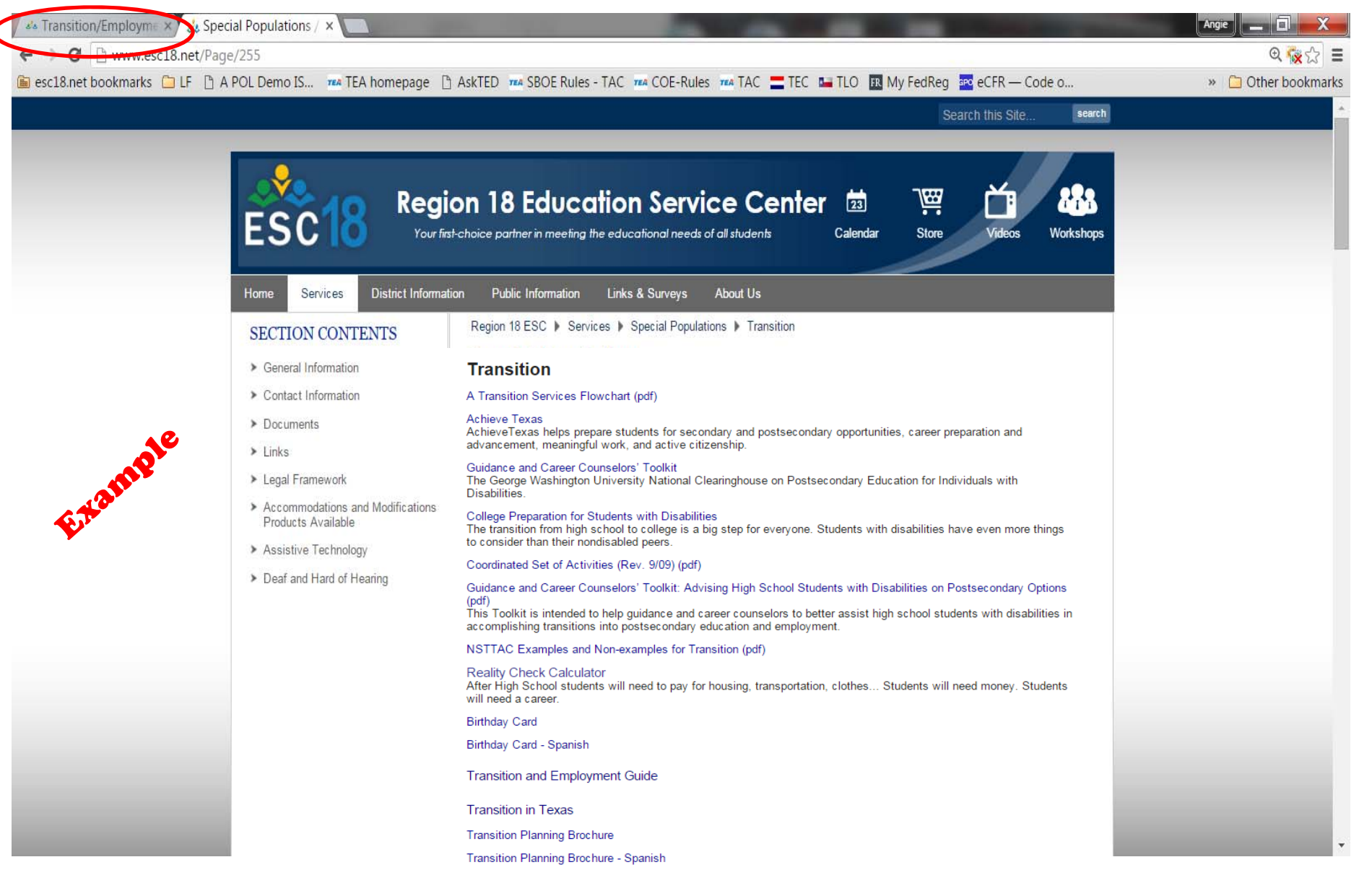

## Click back over to the Transition/Employment tab.

| TRANSITION/        | Employment Services Designee Information                                                                                                    | TRAINING TEST DISTRICT District No: 123456                                                                                                    | Log Ou                                                                                                    |
|--------------------|----------------------------------------------------------------------------------------------------|----------------------------------------------------------------------------------------------------|----------------------------------------------------------------------------------------------------|
|                    | nicon                                                                                                    | laurent Carviers Designed When you are finished slick on any                                                                                                    | THURSDAY, FEBRUARY 23, 2010                                                                                                    |
| se enter the folio | owing information for your LEA's fransition/Emp                                                                                                    | loyment Services Designee, when you are infished, click of save.                                                                                                    |                                                                                                    |
| FIELDS REQU        | IRED                                                                                                    |                                                                                                    |                                                                                                    |
|                    |                                                                                                    |                                                                                                    |                                                                                                    |
| Name:              | John                                                                                                    | *                                                                                                    |                                                                                                    |
| Name:              | Doe                                                                                                    | *                                                                                                    |                                                                                                    |
| Position:          | Coordinator/Director                                                                                                    | *                                                                                                    |                                                                                                    |
| ess:               | 123 Main St.                                                                                                    | *                                                                                                    |                                                                                                    |
|                    | Somewhere                                                                                                    | *, Texas                                                                                                    |                                                                                                    |
| Code:              | 71234                                                                                                    | *                                                                                                    |                                                                                                    |
| e Number:          | (321)123-4567                                                                                                    | *Enter Numbers Only Example: 5125551212                                                                                                    |                                                                                                    |
| Number:            | (321)123-4568                                                                                                    | *Enter Numbers Only Example: 5125551212                                                                                                    |                                                                                                    |
| il Address:        | myinfo@myemail.net                                                                                                    | *                                                                                                    |                                                                                                    |
| Address:           | http://www.esc18.net/Page/255                                                                                                    |                                                                                                    | *                                                                                                    |
|                    | Save Cancel Reset                                                                                                    | r LEA's Transition/Employment Guide is posted Required                                                                                                    |                                                                                                    |
|                    | TRANSITION/I<br>ADMIN@MAILINATO<br>se enter the follo<br>FIELDS REQU<br>Name:<br>Name:<br>Position:<br>ess:<br>ode:<br>e Number:<br>I Address:<br>Address: | TRANSITION/EMPLOYMENT SERVICES DESIGNEE INFORMATION   ADMIN@MAILINATOR.COM)   se enter the following information for your LEA's Transition/Emp   FIELDS REQUIRED   Name: Doe   Position: Coordinator/Director   ess: 123 Main St.   Somewhere Somewhere   ode: 71234   e Number: (321)123-4567   Number: (321)123-4568   I Address: myinfo@myemail.net   Address: http://www.esc18.net/Page/255   Enter the URL of the webpage on which you Save   Save Cancel   Reset Last Undated on 11/2/2015 | TRANSITION/EMPLOYMENT SERVICES DESIGNEE INFORMATION TRAINING TEST DISTRICT District No: 123456   ADMIN@MALLINATOR.COM   se enter the following information for your LEA's Transition/Employment Services Designee. When you are finished, click on save.   FIELDS REQUIRED   Name: Doe   Position: Coordinator/Director   sss: 123 Main St.   Somewhere •, Texas   ode: 71234   e Number: (321)123.4567   Number: (321)123.4567   Vumber: (321)123.4567   Vumber: (321)123.4568   I Address: myinfo@myemail.net   I Address: myinfo@myemail.net   I Mdress: intp://www.esc18.netPage/255   Enter the URL of the webpage on which your LEA's Transition/Employment Guide is posted Required   Save_Cancel Reset   Lest. Undated on 11/2/2015 |

|                                  | TRANSITION/           | EMPLOYMENT SERVICES DESIGNEE INFORMATI                                                        | ION TRAINING TEST DISTRICT District No: 123456                     | Log Oı                      |
|----------------------------------|-----------------------|-----------------------------------------------------------------------------------------------|--------------------------------------------------------------------|-----------------------------|
| lcome School Admin. Test Account | (SchoolAdmin@mailinat | OR.COM)                                                                                       |                                                                    | Thursday, February 25, 2010 |
| MINISTRATION                     | Please enter the fol  | lowing information for your LEA's Transition/E                                                | mployment Services Designee. When you are finished, click on save. |                             |
| inage Policies & Procedures      |                       |                                                                                               |                                                                    |                             |
| nage Operating Guidelines        | ALL FIELDS REQU       | JIRED                                                                                         |                                                                    |                             |
| PORTING                          |                       |                                                                                               |                                                                    |                             |
| SOURCE LIBRARY                   | First Name            | John                                                                                          | *                                                                  |                             |
| ANSITION/EMPLOYMENT              | Last Name:            | Doe                                                                                           | *                                                                  |                             |
| RVICES DESIGNEE                  | Title/Position:       | Coordinator                                                                                   | *                                                                  |                             |
| ORMATION                         | Address:              | 123 Main St.                                                                                  | *                                                                  |                             |
| ANGE DOCUMENTS                   | City:                 | Somewhere                                                                                     | *, Texas                                                           |                             |
| AMEWORK DISPLAY PORTAL           | Zip Code:             | 71234                                                                                         | *                                                                  |                             |
|                                  | Phone Number:         | (231)123-4567                                                                                 | *Enter Numbers Only Example: 5125551212                            |                             |
|                                  | Fax Number:           | (231)223-4567                                                                                 | *Enter Numbers Only Example: 5125551212                            |                             |
|                                  | Email Address:        | myinfo@myemail.net                                                                            | *                                                                  |                             |
|                                  | URL Address:          | http://www.esc18.net/Page/255                                                                 | Jour LEA's Transition/Employment Guide is nosted                   | *                           |
|                                  | URL Address:          | http://www.esc18.net/Page/255<br>Enter the URL of the webpage on which y<br>Save Cancel Reset | your LEA's Transition/Employment Guide is posted                   | *                           |
|                                  |                       | Last Updated on 2/25/2016                                                                     |                                                                    |                             |

## **CHECKING YOUR WORK**

|                                    | Populations / × 🔄<br>rkAuthoringSystem/Web | forms/Admin/UpdateContact.aspx?ID=Transitio    | n                                                                  | Angie 👝 🗊 🗾 🏹               |
|------------------------------------|--------------------------------------------|------------------------------------------------|--------------------------------------------------------------------|-----------------------------|
| 💼 esc18.net bookmarks 🧰 LF 🗎 A PC  | DL Demo IS 🚧 TEA hon                       | nepage 🗋 AskTED 🚥 SBOE Rules - TAC 🚥 CO        | E-Rules 🚥 TAC 🚍 TEC 💶 TLO 🔢 My FedReg 🔤 eCFR — Code o              | » 📋 Other bookmark          |
| ESCI                               | Transition/                                | Employment Services Designee Informat          | TON TRAINING TEST DISTRICT District No: 123456                     | <u>Log Out</u>              |
| WELCOME SCHOOL ADMIN. TEST ACCOUNT | t (SchoolAdmin@mailinat                    | OR.COM)                                        |                                                                    | Thursday, February 25, 2016 |
|                                    | Please enter the fol                       | lowing information for your LEA's Transition/E | mployment Services Designee. When you are finished, click on save. |                             |
| Manage Policies & Procedures       |                                            |                                                |                                                                    |                             |
| Manage Operating Guidelines        | ALL FIELDS REQU                            | JIRED                                          |                                                                    |                             |
|                                    |                                            |                                                |                                                                    |                             |
| RESOURCE LIBRARY                   | Einst Namas                                | lohn                                           | *                                                                  |                             |
| TRANSITION/EMPLOYMENT              | Last Name:                                 | Doe                                            | *                                                                  |                             |
| SERVICES DESIGNEE                  | Title/Position:                            | Coordinator                                    | *                                                                  |                             |
| INFORMATION                        | Address:                                   | 123 Main St.                                   | *                                                                  |                             |
| CHANGE DOCUMENTS                   | City:                                      | Somewhere                                      | *, Texas                                                           |                             |
| FRAMEWORK DISPLAY PORTAL           | Zip Code:                                  | 71234                                          | *                                                                  |                             |
|                                    | Phone Number:                              | (231)123-4567                                  | *Enter Numbers Only Example: 5125551212                            |                             |
|                                    | Fax Number:                                | (231)223-4567                                  | *Enter Numbers Only Example: 5125551212                            |                             |
|                                    | Email Address:                             | myinfo@myemail.net                             | *                                                                  |                             |
|                                    | URL Address:                               | http://www.esc18.net/Page/255                  |                                                                    | *                           |
|                                    |                                            | Enter the URL of the webpage on which          | your LEA's Transition/Employment Guide is posted                   |                             |
|                                    |                                            | Save Cancel Reset                              |                                                                    |                             |
|                                    |                                            | Last Updated on 2/25/2016                      |                                                                    |                             |
|                                    | Information Save                           | d Successfully!                                |                                                                    |                             |
|                                    |                                            |                                                |                                                                    |                             |
| Cliat                              |                                            |                                                | work Dienlos Do                                                    | et al                       |
|                                    |                                            | ne rramev                                      | vurk Display PO                                                    | ridi.                       |

PIUDIIE SILE

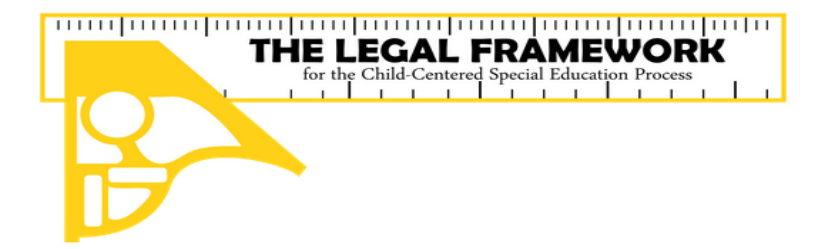

Versión Gráfica Español

**English Text Version** 

Versión de Texto Español

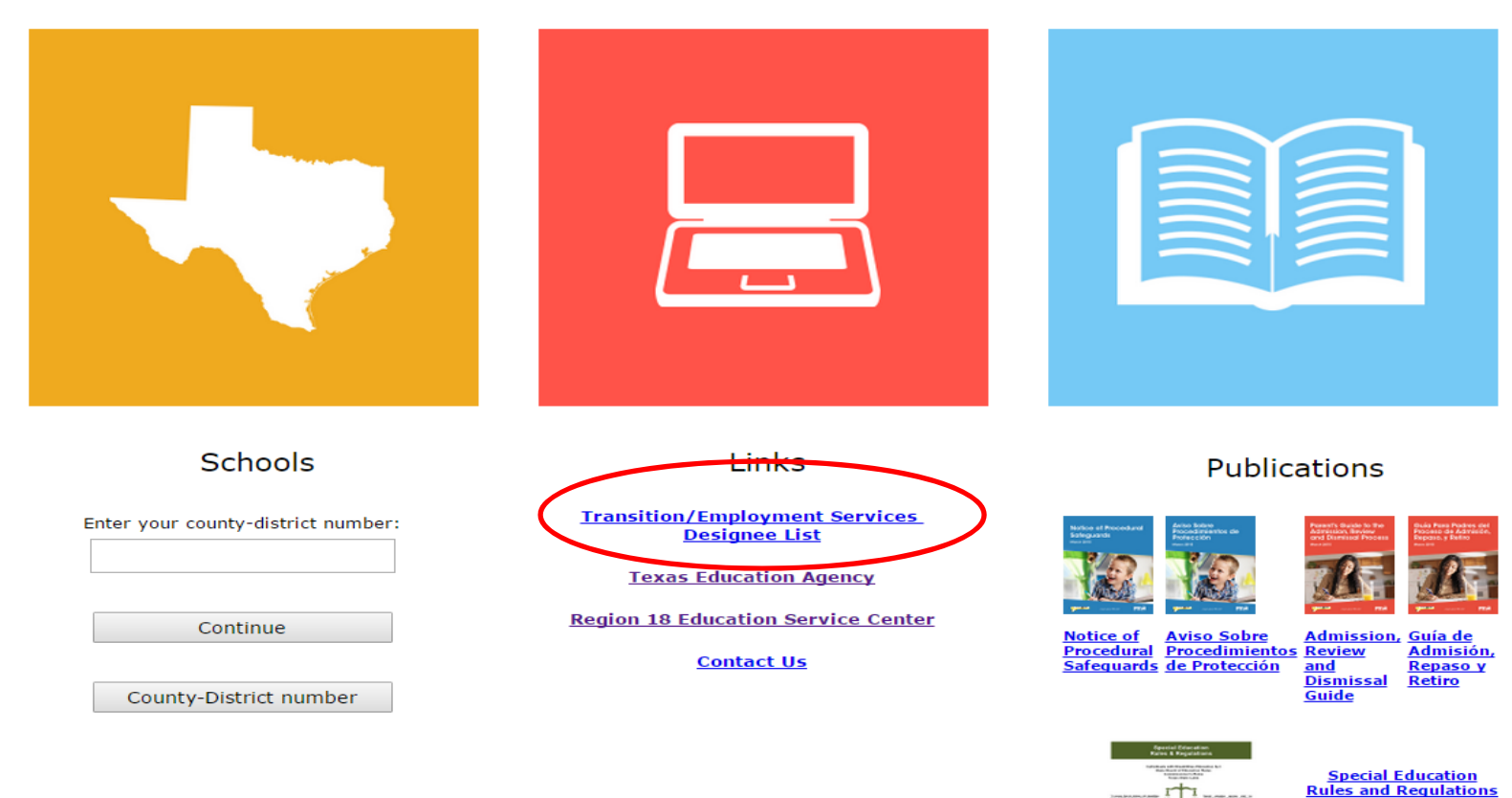

#### **Click on the Transition/Employment Services Designee List.** 20

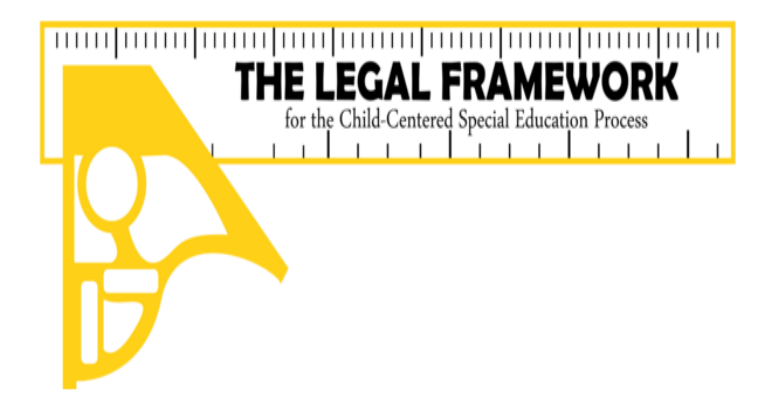

By identifying your local educational agency (LEA) the board policies will be linked to the frameworks for easy reference. Please find your school entity by entering its name or use the A-Z list.

| SEARCH FOR LEA BY NAME | SEARCH A-Z LIST |
|------------------------|-----------------|
|                        |                 |

Click on county-district number below to continue

#### 

| - |  |
|---|--|
| - |  |
| • |  |
|   |  |
| - |  |
|   |  |
| - |  |

| County<br>District<br>Number<br><u>057-829</u> | District Name<br>A+ ACADEMY     | Click on the 🌡 to display contact information<br>Transition/Employment Services Designee<br>🙎 | Click on the V to link to the LEA's website and posting of the Transition Employment Guide |
|------------------------------------------------|---------------------------------|-----------------------------------------------------------------------------------------------|--------------------------------------------------------------------------------------------|
| <u>109-901</u>                                 | ABBOTT ISD                      | 8                                                                                             |                                                                                            |
| <u>095-901</u>                                 | ABERNATHY ISD                   | 8                                                                                             | 20                                                                                         |
| <u>221-901</u>                                 | ABILENE ISD                     | 8                                                                                             | 2                                                                                          |
| <u>057-814</u>                                 | ACADEMY FOR ACADEMIC EXCELLENCE | 8                                                                                             | 2                                                                                          |
| <u>014-901</u>                                 | ACADEMY ISD                     | 8                                                                                             |                                                                                            |
|                                                |                                 |                                                                                               |                                                                                            |

### Use search options to locate your LEA.

21

| <u>056-902</u> | TEXLINE ISD                          | <u>s</u>              | D        |
|----------------|--------------------------------------|-----------------------|----------|
| <u>227-827</u> | THE EXCEL CENTER                     | 8                     | 2        |
| <u>101-861</u> | THE RHODES SCHOOL                    | 8                     |          |
| <u>166-905</u> | THORNDALE ISD                        | 8                     | 2        |
| <u>246-912</u> | THRALL ISD                           | 8                     | 2        |
| <u>149-902</u> | THREE RIVERS ISD                     | 8                     | 2        |
| <u>072-901</u> | THREE WAY ISD                        | 8                     |          |
| <u>224-901</u> | THROCKMORTON ISD                     | 8                     | 20       |
| <u>158-902</u> | TIDEHAVEN ISD                        | 8                     | 2        |
| <u>210-905</u> | TIMPSON ISD                          | 8                     | 2        |
| <u>091-907</u> | TIOGA ISD                            | 8                     | 2        |
| <u>226-801</u> | TLC ACADEMY                          | <b>∞</b> <sup>8</sup> |          |
| <u>111-903</u> | TOLAR ISD                            | 8                     |          |
| <u>091-918</u> | TOM BEAN ISD                         | 8                     | 20       |
| <u>101-921</u> | TOMBALL ISD                          | 8                     | 2        |
| <u>071-908</u> | TORNILLO ISD                         | 8                     | 2        |
| <u>123-456</u> | TRAINING TEST DISTRICT               | 2                     | 2        |
| <u>220-801</u> | TREETOPS SCHOOL INTERNATIONAL        |                       |          |
| <u>221-905</u> | TRENT ISD                            | 8                     | 2        |
| <u>074-912</u> | TRENTON ISD                          | 8                     | 2        |
| <u>107-907</u> | TRINIDAD ISD                         | 8                     | 2        |
| <u>057-813</u> | TRINITY BASIN PREPARATORY            | 8                     | 2        |
| <u>046-802</u> | TRINITY CHARTER SCHOOL               | 2                     | <b>2</b> |
| <u>057-849</u> | TRINITY ENVIRONMENTAL ACADEMY DALLAS | -                     |          |
| <u>228-903</u> | TRINITY ISD                          | 8                     |          |
| <u>212-904</u> | TROUP ISD                            | 8                     | 2        |
| <u>014-910</u> | TROY ISD                             | 8                     |          |
| <u>219-903</u> | TULIA ISD                            | 8                     | 20       |
| <u>178-912</u> | TULOSO-MIDWAY ISD                    | 8                     | 2        |
| <u>096-905</u> | TURKEY-QUITAQUE ISD                  | 8                     | 20       |

# Click on the first icon to display the TED contact information.

#### 2 2 TEXLINE ISD 056-902 2 227-827 THE EXCEL CENTER 2 101-861 THE RHODES SCHOOL 2 2 166-905 THORNDALE ISD 246-912 THRALL ISD 2 8 149-902 THREE RIVERS ISD 2 THREE WAY ISD 072-901 2 224-901 THROCKMORTON ISD 2 158-902 TIDEHAVEN ISD 2 f) 210-905 TIMPSON ISD 2 091-907 TIOGA ISD ample TLC ACADEMY 226-801 X Contact Details - Google Chrome 111-903 TOLAR ISD Attps://framework.esc18.net/display/Webforms/ESC18-FW-ContactDetails 🔍 091-918 TOM BEAN ISD TRANSITION/EMPLOYMENT SERVICES 101-921 TOMBALL ISD DESIGNEE TORNILLO ISD 071-908 **TRAINING TEST DISTRICT (123456)** 123-456 TRAINING TEST DISTRICT 220-801 TREETOPS SCHOOL INTERNATIONAL John Doe 221-905 TRENT ISD Title/Position: Coordinator 074-912 TRENTON ISD 123 Main St. Somewhere, TX 71234 107-907 TRINIDAD ISD Phone: (231)123-4567 057-813 TRINITY BASIN PREPARATORY Fax: (231)223-4567 046-802 TRINITY CHARTER SCHOOL myinfo@myemail.net 057-849 TRINITY ENVIRONMENTAL ACADEMY DALLAS Last Updated on Thursday, February 25, 2016 228-903 TRINITY ISD TROUP ISD 212-904 014-910 TROY ISD 2 219-903 TULIA ISD 2 8 178-912 TULOSO-MIDWAY ISD ۵ 2 096-905 TURKEY-QUITAQUE ISD

## Verify that the information in the popup window is correct then close the popup window.

|                |                                      | - | -        |
|----------------|--------------------------------------|---|----------|
| <u>056-902</u> | TEXLINE ISD                          | 8 | 2        |
| <u>227-827</u> | THE EXCEL CENTER                     | 8 | 20       |
| <u>101-861</u> | THE RHODES SCHOOL                    | 8 |          |
| <u>166-905</u> | THORNDALE ISD                        | 8 | 20       |
| <u>246-912</u> | THRALL ISD                           | 8 | 2        |
| <u>149-902</u> | THREE RIVERS ISD                     | 8 | 20       |
| <u>072-901</u> | THREE WAY ISD                        | 8 |          |
| <u>224-901</u> | THROCKMORTON ISD                     | 8 | 20       |
| <u>158-902</u> | TIDEHAVEN ISD                        | 8 | 2        |
| <u>210-905</u> | TIMPSON ISD                          | 8 | 2        |
| <u>091-907</u> | TIOGA ISD                            | 8 | 20       |
| <u>226-801</u> | TLC ACADEMY                          |   |          |
| <u>111-903</u> | TOLAR ISD                            |   |          |
| <u>091-918</u> | TOM BEAN ISD                         | 8 | 20       |
| <u>101-921</u> | TOMBALL ISD                          | 8 | 2        |
| <u>071-908</u> | TORNILLO ISD                         | 8 | 2        |
| <u>123-456</u> | TRAINING TEST DISTRICT               | 8 |          |
| <u>220-801</u> | TREETOPS SCHOOL INTERNATIONAL        | 8 |          |
| <u>221-905</u> | TRENT ISD                            | 8 | 2        |
| <u>074-912</u> | TRENTON ISD                          | 8 | 2        |
| <u>107-907</u> | TRINIDAD ISD                         | 8 |          |
| <u>057-813</u> | TRINITY BASIN PREPARATORY            | 8 | <u> </u> |
| <u>046-802</u> | TRINITY CHARTER SCHOOL               | 8 | <b>W</b> |
| <u>057-849</u> | TRINITY ENVIRONMENTAL ACADEMY DALLAS |   |          |
| <u>228-903</u> | TRINITY ISD                          | 8 |          |
| <u>212-904</u> | TROUP ISD                            | 8 | 20       |
| <u>014-910</u> | TROY ISD                             | 8 |          |
| <u>219-903</u> | TULIA ISD                            | 8 | 20       |
| <u>178-912</u> | TULOSO-MIDWAY ISD                    | 8 | 2        |
| <u>096-905</u> | TURKEY-QUITAQUE ISD                  | 8 | 20       |

## Click on the second icon to display the posting of the Transition Employment Guide. <sup>24</sup>

| <u>056-902</u> | TEXLINE ISD                |                    |        | 8                                                                                            | 2                                                                          |
|----------------|----------------------------|--------------------|--------|----------------------------------------------------------------------------------------------|----------------------------------------------------------------------------|
| <u>227-827</u> | THE EXCEL CENTER           |                    |        | 8                                                                                            | 20                                                                         |
| <u>101-861</u> | THE RHODES SCHOOL          |                    |        | 8                                                                                            |                                                                            |
| <u>166-905</u> | THORNDALE ISD              | 🔜 💷 🔤              |        |                                                                                              |                                                                            |
| <u>246-912</u> | THRALL ISD                 | 🕒 www.esc18.net/Pa | ge/255 |                                                                                              | Ð                                                                          |
| <u>149-902</u> | THREE RIVERS ISD           |                    |        |                                                                                              | <u>ـ</u>                                                                   |
| <u>072-901</u> | THREE WAY ISD              |                    |        |                                                                                              |                                                                            |
| <u>224-901</u> | THROCKMORTON ISD           |                    |        | Transition                                                                                   |                                                                            |
| <u>158-902</u> | TIDEHAVEN ISD              |                    |        | A Transition Services Flowchart (pdf)                                                        |                                                                            |
| <u>210-905</u> | TIMPSON ISD                |                    |        | Achieve Texas<br>AchieveTexas helps prepare students for se                                  | econdary and postsecondary opportunities, career preparation ar            |
| <u>091-907</u> | TIOGA ISD                  |                    |        | advancement, meaningful work, and active                                                     | citizenship.                                                               |
| <u>226-801</u> | TLC ACADEMY                |                    |        | Guidance and Career Counselors' Toolkit<br>The George Washington University National         | Clearinghouse on Postsecondary Education for Individuals witl              |
| <u>111-903</u> | TOLAR ISD                  |                    |        | Disabilities.                                                                                |                                                                            |
| <u>091-918</u> | TOM BEAN ISD               |                    |        | College Preparation for Students with Disab<br>The transition from high school to college is | ilities<br>a big step for everyone. Students with disabilities have even m |
| <u>101-921</u> | TOMBALL ISD                |                    |        | to consider than their nondisabled peers.                                                    |                                                                            |
| <u>071-908</u> | TORNILLO ISD               |                    |        | Coordinated Set of Activities (Rev. 9/09) (po                                                | df)                                                                        |
| <u>123-456</u> | TRAINING TEST DISTRICT     |                    |        | (pdf)                                                                                        | avising High School Students with Disabilities on Postseconda              |
| <u>220-801</u> | TREETOPS SCHOOL INTERNATIO |                    |        | accomplishing transitions into postsecondar                                                  | d career counselors to better assist high school students with d           |
| <u>221-905</u> | TRENT ISD                  |                    |        | NSTTAC Examples and Non-examples for                                                         | Transition (pdf)                                                           |
| <u>074-912</u> | TRENTON ISD                |                    |        | Reality Check Calculator                                                                     | for housing transportation elethon. Students will need money               |
| <u>107-907</u> | TRINIDAD ISD               |                    |        | will need a career.                                                                          | for nousing, transportation, clothes Students will need money              |
| <u>057-813</u> | TRINITY BASIN PREPARATORY  |                    |        | Birthday Card                                                                                |                                                                            |
| <u>046-802</u> | TRINITY CHARTER SCHOOL     |                    |        | Birthday Card - Spanish                                                                      |                                                                            |
| <u>057-849</u> | TRINITY ENVIRONMENTAL ACAD |                    |        | Transition and Employment Guide                                                              |                                                                            |
| <u>228-903</u> | TRINITY ISD                |                    |        | Transition in Taylor                                                                         |                                                                            |
| <u>212-904</u> | TROUP ISD                  |                    |        | Transition in Texas                                                                          |                                                                            |
| 014-910        | TROY ISD                   |                    |        | Transition Planning Brochure                                                                 | -                                                                          |
| 219-903        | TULIA ISD                  | •                  |        |                                                                                              | • •                                                                        |
| <u>178-912</u> | TULOSO-MIDWAY ISD          |                    |        | 8                                                                                            | 29                                                                         |
| <u>096-905</u> | TURKEY-QUITAQUE ISD        |                    |        | 8                                                                                            | 20                                                                         |

## Verify that the popup window opens to your <u>LEA's specific webpage</u> where the Guide is posted.<sup>25</sup>

# Let's go live now and work through the process.

### www.esc18.net